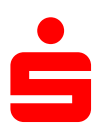

## Änderung des Sicherungsverfahrens auf ChipTAN-QR in StarMoney

Wechseln Sie in der linken Navigation auf "Konten bzw. Kontenliste".

Markieren Sie das betreffende Konto und klicken Sie in der oberen Toolbox auf den Button "**Details**". Alternativ können Sie das betreffende Konto auch doppelklicken.

| nto Entferne                                                                                     | n Details                                                                                 | Kontenrundruf                                                            | Aktualisieren                                                                                                    | Gelesen                                                                                                    | Ungelesen                                                                     | Eurok                                         | urs In                                                                  | temet                                                                                          |                    |                                                                |                                  |
|--------------------------------------------------------------------------------------------------|-------------------------------------------------------------------------------------------|--------------------------------------------------------------------------|----------------------------------------------------------------------------------------------------|----------------------------------------------------------------------------------------------------|-------------------------------------------------------------------------------|-----------------------------------------------|-------------------------------------------------------------------------|------------------------------------------------------------------------------------------------|--------------------|----------------------------------------------------------------|----------------------------------|
| uch-/Filterbegri                                                                                 | ff hier eingebe                                                                           | en                                                                       |                                                                                                    |                                                                                                    |                                                                               |                                               |                                                                         |                                                                                                |                    |                                                                |                                  |
| Kontoart                                                                                         | Ко                                                                                        | ntoname                                                                  | Kontonumm                                                                                                    | er IBAN                                                                                                    |                                                                               | Kontov                                        | vähru                                                                   | Kreditinstitut                                                                                 |                    | Saldo vom                                                      | Buch                             |
| 5 Girokonto                                                                                      | 32                                                                                        | 508889 - Standar                                                         | 32508889                                                                                                    | DE68                                                                                                    | 940594210                                                                     | EUR                                           |                                                                         | Sparkasse Testin                                                                               | stitut-421 Münster |                                                                |                                  |
|                                                                                                  |                                                                                           |                                                                          | Girokonto: 32                                                                                                    | 508889 - Standard                                                                                                    | Privat Giro - S (DE68                                                         | 94059421003250                                | 08889) ×                                                                | o Aktualisieren                                                                                |                    |                                                                | فير                              |
| V<br>k                                                                                           | Vechselr<br>Carteikar                                                                     | n Sie auf die<br>te " <b>HRCI-</b>                                       | Umsätze Pr                                                                                                    | ognose Kontoaus                                                                                                    | züge Kontodetails                                                             | Informationen                                 | Dokumente                                                               | HBCI mit PIN/TAN                                                                               | 1 11 11            |                                                                | •                                |
| r<br>F                                                                                           |                                                                                           |                                                                          | Unterschriftsbe                                                                                                    | rechtigter H                                                                                                    | BCI mit PIN/TAN                                                               | IA                                            | TAN                                                                     | • Information                                                                                  | Hinzufugen         |                                                                | Abbuc                            |
| ר<br>ג<br>ג<br>ג<br>ג<br>ג<br>ג<br>ג<br>ג<br>ג<br>ג<br>ג<br>ג<br>ג<br>ג<br>ג<br>ג<br>ג<br>ג<br>ג | dicken Si<br>oberen Ta<br>den Butto<br>Aktualis<br>Jnter "TA<br>/erfahre<br>Sie bitte '   | e in der<br>oolbox auf<br>on<br>sieren".<br>AN-<br>n" wählen<br>'chipTAN | Kundennumme<br>PIN/TAN von<br>TAN-Verfahren<br>TAN-Medium<br>Mobiltein: vers<br>PIN<br>Kommunikation<br>TAN-Zifferme<br>TAN-Zifferm<br>TAN-Zifferm | r chleiert chleiert production of the stadresse production of the stadresse production of the stadresse children of the stadresse children of the st | ipTAN-USB (912)<br>des Mal fragen<br>Hir<br>+v02-abn.s-hbci.de/fints<br>zugen | i≣<br>✓<br>v<br>terlegen<br>s30               |                                                                         |                                                                                                |                    |                                                                |                                  |
| C<br>V<br>f<br>V                                                                                 | <b>QR</b> ". In d<br><b>TAN-M</b><br>vählen S<br>ür das ch<br>verwende<br><b>Kartennu</b> | er Auswahl<br>edium"<br>ie bitte Ihre<br>hipTAN QR<br>ete<br>ummer.      | HBCI-Version                                                                                                    | HBCI 3.00 v                                                                                                    |                                                                               | <<br>Ver<br>TAI<br>K<br>S<br>S<br>S<br>S<br>S | bstreichen<br>brauchte TANs<br>N-Block wird fü<br>ontonummer<br>2508889 | Löschen Freigeben<br>s von III bis<br>rfolgende Konten benutzt<br>IBAN<br>DE689405942100325088 | Kreditinstitut     | Verfügbare T.<br>TAN resen<br>Bankleitzahl<br>Münster 94059421 | ANS 0<br>weren<br>BIC<br>TESTDET |

## Klicken Sie anschließend auf den Button "**Speichern**" unten rechts.

|                           | andern                         | Entsperre    | n Sperren                         | Verbrauchte    | Synchronis                                                                               | sieren                                           | Aktualisieren                                                                         |                                                                                                    |                                                             | ø                                     |
|---------------------------|--------------------------------|--------------|-----------------------------------|----------------|------------------------------------------------------------------------------------------|--------------------------------------------------|---------------------------------------------------------------------------------------|----------------------------------------------------------------------------------------------------|-------------------------------------------------------------|---------------------------------------|
| Jmsätze                   | Prognose                       | Kontoauszi   | ige Kontodet                      | ails Informati | onen Dokume                                                                              | ente H                                           | IBCI mit PIN/TAN                                                                      |                                                                                                    |                                                             |                                       |
| Interschrifts             | sberechtigter                  | HBC          | I mit PIN/TAN                     |                | TAN                                                                                      |                                                  | mit Index                                                                             | Hinzufügen                                                                                                    |                                                             |                                       |
| Anmeldenar                | me                             | Mus          | terkennung                        |                | TA                                                                                       | AN                                               | • Information                                                                         |                                                                                                    |                                                             | Abbuchu                               |
| lundennum                 | imer                           |              |                                   |                |                                                                                          |                                                  |                                                                                       |                                                                                                    |                                                             |                                       |
| 'IN/TAN vor               | n                              |              |                                   |                |                                                                                          |                                                  |                                                                                       |                                                                                                    |                                                             |                                       |
| AN-Verfahr                | ren                            | chin         | TAN-OR (913)                      |                | 1                                                                                        |                                                  |                                                                                       |                                                                                                    |                                                             |                                       |
| AN-Mediun                 | m                              | chip         | TAN manuell (9                    | 10)            |                                                                                          |                                                  |                                                                                       |                                                                                                    |                                                             |                                       |
| AobilteInr. v             | verschleiert                   | chip         | TAN optisch (91<br>TAN-USB (912)  | 1)             |                                                                                          |                                                  |                                                                                       |                                                                                                    |                                                             |                                       |
| PIN                       |                                | Eins         | TAN-QR (913)<br>chrittverfahren ( | 999)           |                                                                                          |                                                  |                                                                                       |                                                                                                    |                                                             |                                       |
| Kommunika                 | tionsadresse                   | pt-v0        | l2-abn.s-hbci.de                  | /fints30       | •                                                                                        |                                                  |                                                                                       |                                                                                                    |                                                             |                                       |
|                           |                                |              |                                   | ~              |                                                                                          |                                                  |                                                                                       |                                                                                                    |                                                             |                                       |
| TAN-Ziffer                | neingabe                       | er Maus      |                                   |                |                                                                                          |                                                  |                                                                                       |                                                                                                    |                                                             |                                       |
| TAN-Ziffe                 | erneingabe p<br>ern variabel a | nzeigen      |                                   |                |                                                                                          |                                                  |                                                                                       |                                                                                                    |                                                             |                                       |
|                           |                                | nzeigen      |                                   |                |                                                                                          |                                                  |                                                                                       |                                                                                                    |                                                             |                                       |
| ✔ Dieses S                | licherheitsme                  | dium bevorzu | gen                               |                |                                                                                          |                                                  |                                                                                       |                                                                                                    |                                                             |                                       |
| ✔ Dieses S                | icherheitsme                   | dium bevorzu | gen                               |                |                                                                                          |                                                  |                                                                                       |                                                                                                    |                                                             |                                       |
| ✔ Dieses S                | licherheitsme                  | dium bevorzu | gen                               |                | <                                                                                        |                                                  |                                                                                       |                                                                                                    |                                                             | >                                     |
| ☑ Dieses S<br>HBCI-Versio | icherheitsme                   | dium bevorzu | gen                               |                | <<br>Abstreicher                                                                         | n L                                              | .öschen Freigeben                                                                     |                                                                                                    | Verfügbare TA                                               | ><br>Ns 0                             |
| ☑ Dieses S<br>IBCI-Versio | on HBCI 3.                     | dium bevorzu | gen                               |                | < Abstreicher<br>Verbrauchte                                                             | n L<br>TANs vor                                  | öschen Freigeben<br>n 📑 bis                                                           | Anfordern                                                                                                    | Verfügbare TAI                                              | ><br>Ns 0<br>eren                     |
| ☑ Dieses S<br>HBCI-Versio | iicherheitsme<br>on HBCI 3.    | dium bevorzu | gen                               |                | Abstreicher Verbrauchte TAN-Block w Kontonum                                             | n L<br>TANs vor<br>vird für folg                 | öschen Freigeben<br>n III bis<br>gende Konten benutzt<br>BAN                          | ()<br>所<br>Mnfordern<br>Kreditinstitut                                                                                                    | Verfügbare TAI                                              | ><br>Ns 0<br>eren<br>BIC              |
| ☑ Dieses S<br>IBCI-Versio | iicherheitsme                  | dium bevorzu | gen                               |                | <<br>Abstreicher<br>Verbrauchte<br>TAN-Block w<br>Kontonum<br>32508889                   | n L<br>TANs vor<br>vird für folg<br>nmer IE<br>D | .öschen Freigeben<br>n  gende Konten benutzt<br>SAN<br>E68940594210032508889          | Kreditinstitut Sparkasse Testinstitut-421 Münster                                                                                                    | Verfügbare TAI<br>TAN reservio<br>Bankleitzahl<br>94059421  | > Ns 0 BIC TESTDETT <sup>2</sup>      |
| ∎Dieses S                 | on HBCI 3.                     | dium bevorzu | gen                               |                | <<br>Abstreicher<br>Verbrauchte<br>TAN-Block w<br>Kontonum<br>32508889                   | n L<br>TANs vor<br>vird für folg<br>nmer IE<br>D | .öschen Freigeben<br>n I bis<br>gende Konten benutzt<br>BAN<br>IE68940594210032508889 | Image: Constraint of the second second se | Verfügbare TAI<br>TAN reservior<br>Bankleitzahl<br>94059421 | > Ns 0 eren BIC TESTDETT4             |
| ∎Dieses S                 | iicherheitsme                  | dium bevorzu | gen                               |                | <<br>Abstreicher<br>Verbrauchte<br>TAN-Block w<br>Kontonum<br>32508889                   | n L<br>TANs vor<br>rird für folg<br>nmer IE<br>D | öschen Freigeben<br>n  i bis<br>gende Konten benutzt<br>SAN<br>E68940594210032508889  | Image: Constraint of the second second se | Verfügbare TAI<br>TAN reservior<br>Bankleitzahl<br>94059421 | ><br>Ns 0<br>eren<br>BIC<br>TESTDETT4 |
| 1 Dieses S                | on HBCI 3.                     | dium bevorzu | gen                               |                | <<br>Abstreicher<br>Verbrauchte<br>TAN-Block w<br>Kontonum<br>32508889                   | n L<br>TANs vor<br>vird für folg<br>nmer IE<br>D | .öschen Freigeben<br>n 📺 bis<br>gende Konten benutzt<br>3AN<br>E68940594210032508889  | Anfordern      Kreditinstitut      Sparkasse Testinstitut-421 Münster                                                                                                    | Verfügbare TAI<br>TAN reservior<br>Bankleitzahl<br>94059421 | > Ns 0 BIC TESTDETT4                  |
| 1 Dieses S                | iicherheitsme                  | dium bevorzu | gen                               |                | <<br>Abstreicher<br>Verbrauchte <sup>-</sup><br>TAN-Block w<br>Kontonum<br>32508889<br>< | n L<br>TANs vor<br>vird für folg<br>nmer IE<br>D | .öschen Freigeben<br>n 🗐 bis<br>gende Konten benutzt<br>BAN<br>E68940594210032508889  | Anfordern Kreditinstitut Sparkasse Testinstitut-421 Münster                                                                                                    | Verfügbare TAI<br>TAN reservie<br>Bankleitzahl<br>94059421  | > Ns 0 eren BIC TESTDETT4 >           |
| ∥ Dieses S                | n HBCI 3.                      | dium bevorzu | gen                               |                | <<br>Abstreicher<br>Verbrauchte<br>TAN-Block w<br>Kontonum<br>32508889                   | n L<br>TANs vor<br>vird für folg<br>nmer IE<br>D | .öschen Freigeben<br>n  igende Konten benutzt<br>SAN<br>E68940594210032508889         | Image: Constraint of the second second se | Verfügbare TAI                                              | > Ns 0 eren BIC TESTDETT2 >           |